# Installationsmanual Everymed EveryX3® Blodglukosmätare

Här följer en guide hur du skall gå tillväga för att installera programvara för din Everymed EveryX3® Blodglukosmätare.

Guidens bilder och texter är hämtad från installationsförloppet med Windows XP och Internet Explorer 8. För övriga supportade operativsystem och webbläddrare sker installationen på motsvarande sätt.

Vid frågor kring installation kontakta Everymed AB på telefon: 033-20 75 60

Gå direkt till Installera Drivrutin. Gå direkt till Installation av Everymed EveryX3® PC-Suite.

# Datorn måste uppfylla följande systemkrav.

### Hårdvara minimikrav:

Intel Pentium II 333MHz alt. AMD K6 MMX 128 MB RAM 50 MB ledigt hårddiskutrymme. USB 1.0 el. senare Mus el. kompatibelt pekdon. USB kabel A - mini-B

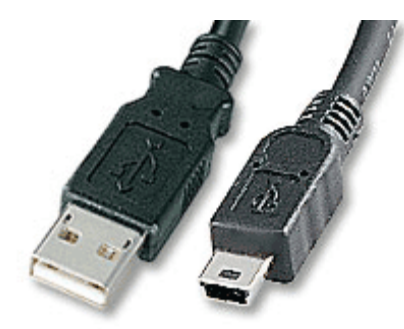

A - miniB USB-Kabel

### Mjukvara:

Windows XP, Vista alt. 7 Microsoft.NET Framework 2.0 (finns inte detta installerat ombesörjer installationsprogrammet detta). Drivrutin för Everymed EveryX3 Blodgukosmätare. (Se nedan)

# Installera Drivrutin

Mätaren skall ej vara ansluten till datorn ännu.

## Ladda ned drivrutin och förbered installation.

1. Ladda hem drivrutinen:

http://www.everyx3.se/files/Drivrutin/EveryX3\_USB\_3.2.exe

| 2. | När | följ | ande | ruta | visas | välj | Kör. |
|----|-----|------|------|------|-------|------|------|
|    |     | - 1  |      |      |       | - 1  |      |

| Filhämtning - säkerhetsvarning                                                                                                    |
|----------------------------------------------------------------------------------------------------|
| Vill du köra eller spara den här filen?                                                                                                    |
| Namn: EveryX3_USB_3.2.exe<br>Typ: Program, 185 kB<br>Från: <b>www.everyx3.se</b>                                                                                                    |
| <u>K</u> ör <u>S</u> para Avbryt                                                                                                    |
| Filer du hämtar från Internet kan vara användbara, men den här<br>sortens fil kan eventuellt skada datorn. Om du inte litar på källan bör<br>du inte köra eller spara filen. <u>Vilka risker innebär detta?</u> |

### 3. Välj *Kör* vid säkerhetsvarningen.

| Internet Explorer - Säkerhetsvarning |                                                                                                    |   |  |  |
|--------------------------------------|----------------------------------------------------------------------------------------------------|---|--|--|
| Vill du köra den här programvaran?   |                                                                                                    |   |  |  |
|                                      | Namn: Everymed EveryX3 Drivrutin 3.2 för EveryX3 PC-Suit<br>Utgivare: <u>Everymed AB</u>                                                                                                    |   |  |  |
| 💙 Fle                                | r alternativ Kör Kör inte                                                                                                    | ] |  |  |
| ١                                    | Filer du hämtar från Internet kan vara användbara, men den här sortens fil ka<br>eventuellt skada datorn. Kör bara programvara från utgivare du litar på. <u>Vilka</u><br><u>risker innebär detta?</u> | n |  |  |

4. När nedladdningen är klar påbörjas installationen automatiskt, En varning att kompabiliteten ej är säkerhetsställd med Windows XP visas, välj *Fortsätt ändå*. Denna dialog visas ej för Windows Vista och Windows 7.

| Program | nvaruinstallation                                                                                                    |
|---------|----------------------------------------------------------------------------------------------------|
| 1       | Den programvara du installerar har inte genomgått Microsofts<br>testprogram för att verifiera dess kompatibilitet med Windows XP<br>(Designed for Windows). ( <u>Klicka här om du vill läsa mer om det här</u><br><u>testet.</u> ) |
|         | Om du fortsätter installera den här programvaran kan<br>det leda till att operativsystemet skadas eller blir<br>instabilt, antingen genast eller i framtiden. Microsoft                                                            |
|         |                                                                                                    |
|         |                                                                                                    |
|         | Fortsätt ändå Avbryt installationen                                                                                                    |

5. Installationen är färdig.

# Installera EveryX3® Blodglukosmätare

1. Anslut din Everymed EveryX3<sup>®</sup> blodglukosmätare till pc:n.

2. Lyckad anslutning indikeras genom att ny maskinvara funnen visas i nedre högra hörnet av skärmen, jämte klockan.

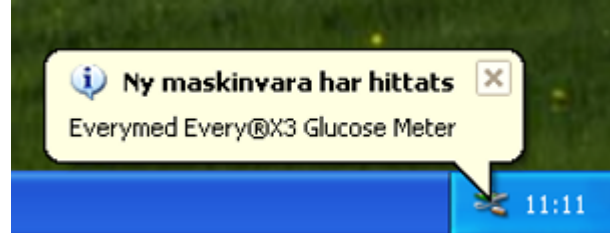

3. När guiden Ny maskinvara visas. Välj då alternativet *Nej, Inte den här gången.* Välj *Nästa*.

| Guiden Ny maskinvara |                                                                                                    |  |  |  |
|----------------------|----------------------------------------------------------------------------------------------------|--|--|--|
|                      | Välkommen till guiden Ny<br>maskinvara                                                                                                    |  |  |  |
|                      | En sökning efter aktuell och uppdaterad programvara kommer<br>att göras på datorn, på maskinvarans installations-CD eller på<br>Windows Update (om du ger tillåtelse).<br><u>Läs vår sekretesspolicy</u> |  |  |  |
|                      | Vill du att datorn ska ansluta till Windows Update och söka efter<br>programvara?                                                                                                    |  |  |  |
|                      | <ul> <li>Ja, bara den h</li></ul>                                                                                                    |  |  |  |
|                      | Klicka på Nästa om du vill fortsätta.                                                                                                    |  |  |  |
|                      | < Föregående Nästa > Avbryt                                                                                                    |  |  |  |

# 4. Se till att Installera programvaran automatiskt är valt och välj Nästa.

| Guiden Ny maskinvara |                                                                                                    |
|----------------------|----------------------------------------------------------------------------------------------------|
|                      | en här guiden hjälper dig att installera programvara för:<br>Every®X3 Glucose Meter<br>Om maskinvaran levererades med en<br>installationsdiskett eller installations-CD sätter<br>du in den nu.<br>d vill du att guiden ska göra?<br>Installera programvaran automatiskt (rekommenderas)<br>Installera från en lista eller angiven plats (avancerat)<br>ka på Nästa om du vill fortsätta. |
|                      | < Föregående Nästa > Avbryt                                                                                                    |

## 5. Installationen påbörjas.

| Guiden Ny maskinvara                                                                                                    |  |  |  |  |
|----------------------------------------------------------------------------------------------------|--|--|--|--|
| Vänta medan programvaran installeras                                                                                            |  |  |  |  |
| Every®X3 Glucose Meter                                                                                                    |  |  |  |  |
| En systemåterställningspunkt skapas och gamla filer<br>säkerhetskopieras, om systemet skulle behöva återställas i<br>framtiden. |  |  |  |  |
| < Föregående Nästa > Avbryt                                                                                                    |  |  |  |  |

6. En varning att kompabiliteten ej är säkerhetsställd med Windows XP visas, välj *Fortsätt ändå.* Visas ej för Windows Vista och 7.

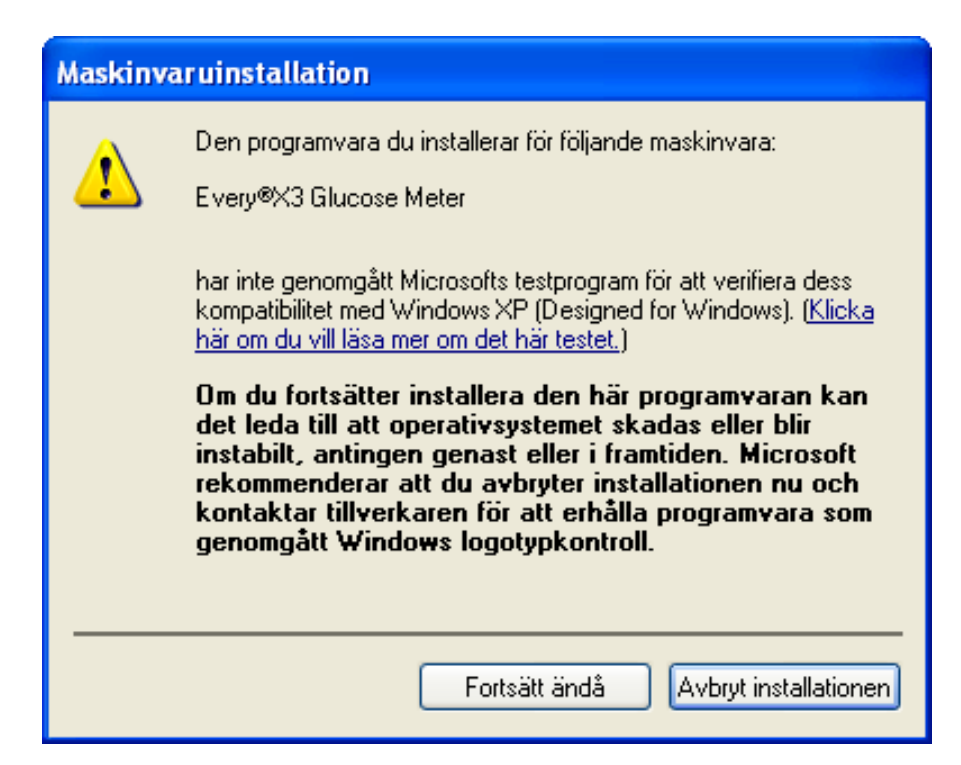

### 7. Slutför installationen, välj Slutför.

| Guiden Ny maskinvara |                                             |  |  |  |
|----------------------|---------------------------------------------|--|--|--|
|                      | Guiden Ny maskinyara slutförs               |  |  |  |
|                      | Programvara har installerats för:           |  |  |  |
|                      | Every®X3 Glucose Meter                      |  |  |  |
|                      |                                             |  |  |  |
|                      | Klicka på Slutför om du vill stänga guiden. |  |  |  |
|                      | < Föregående Slutför Avbryt                 |  |  |  |

### 8. En lyckad installation indikeras enligt.

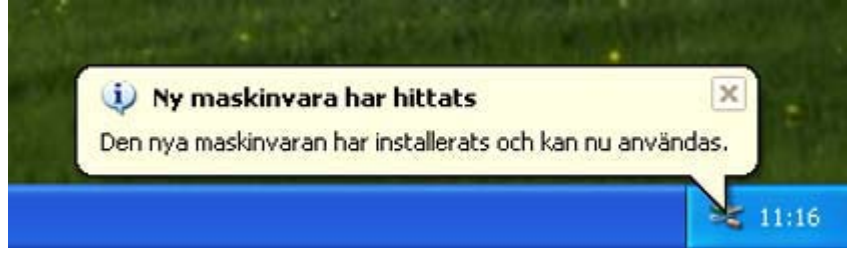

# Installation av Everymed EveryX3® PC-Suite

1. Hämta programvaran från

http://www.everyx3.se/files/suite/2.0/setup.exe

2. När följande ruta visas välj Kör.

| Filhämtning - säkerhetsvarning                                                                                                    |  |  |  |
|----------------------------------------------------------------------------------------------------|--|--|--|
| Vill du köra eller spara den här filen?                                                                                                    |  |  |  |
| Namn: setup.exe<br>Typ: Program, 474 kB<br>Från: <b>www.everyx3.se</b><br><u>K</u> ör <u>S</u> para Avbryt                                                                                                    |  |  |  |
| Filer du hämtar från Internet kan vara användbara, men den här<br>sortens fil kan eventuellt skada datorn. Om du inte litar på källan bör<br>du inte köra eller spara filen. <u>Vilka risker innebär detta?</u> |  |  |  |

#### 3. Välj Kör vid säkerhetsvarningen.

| Internet  | Explorer - Säkerhetsvarning                                                                                      |                                           |                                                         |
|-----------|----------------------------------------------------------------------------------------------------|-------------------------------------------|---------------------------------------------------------|
| Yill du l | köra den här program <del>v</del> aran?                                                                          |                                           |                                                         |
|           | Namn: setup.exe                                                                                                  |                                           |                                                         |
|           | Utgivare: Everymed AB                                                                                            |                                           |                                                         |
| 💙 Fle     | r alternativ                                                                                                    | Kör                                       | Kör inte                                                |
| 1         | Filer du hämtar från Internet kan vara<br>eventuellt skada datorn. Kör bara prog<br><u>risker innebär detta?</u> | användbara, men d<br>gramvara från utgiva | en här sortens fil kan<br>ire du litar på. <u>Vilka</u> |

4. Om datorn saknar Microsoft.Net Framework 2.0 görs följande steg, annars gå till steg 7. Installationsprogrammet för Microsoft.Net Framework 2.0 visas. Välj *Accept*.

| 🐞 EveryX3 Setup                                                                                                    |  |  |
|----------------------------------------------------------------------------------------------------|--|--|
| For the following components:                                                                                                    |  |  |
| .NET Framework 2.0 (x86)                                                                                                    |  |  |
| Please read the following license agreement. Press the page down key to see the rest of the agreement.                                                                                                    |  |  |
| MICROSOFT SOFTWARE SUPPLEMENTAL LICENSE TERMS<br>MICROSOFT .NET FRAMEWORK 2.0<br>MICROSOFT WINDOWS INSTALLER 2.0<br>MICROSOFT WINDOWS INSTALLER 3.1<br>Microsoft Corporation (or based on where you live, one of its affiliates)<br>licenses this supplement to you. If you are licensed to use Microsoft<br>Windows operating system software (the "software"), you may use<br>this supplement. You may not use it if you do not have a license for<br>the software. You may use a copy of this supplement with each<br>validly licensed copy of the software. |  |  |
| View EULA for printing Do you accept the terms of the pending License Agreement?                                                                                                    |  |  |
| If you choose Don't Accept, install will close. To install you must accept this agreement.                                                                                                    |  |  |
| Accept Don't Accept                                                                                                    |  |  |

5. Nedladdningen av Microsoft.Net Framework 2.0 genomförs. Detta kan ta lång tid beroende på hur snabb internetuppkopplingen är.

| 🐻 Every | yX3 Setup                  |       |
|---------|----------------------------|-------|
| 6       | Downloading required files |       |
|         |                            |       |
| Downloa | ading file 1 of 1          |       |
|         |                            | ancel |

6. Installationen av Microsoft.Net Framework 2.0 genomförs. Detta kan ta lång tid beroende på hur snabb datorn är.

| 🐞 EveryX3 Setup |                                     |  |
|-----------------|-------------------------------------|--|
| 6               | Installing .NET Framework 2.0 (x86) |  |
| (****           |                                     |  |
|                 | Cancel                              |  |

7. Installationen av Everymed EveryX3<sup>®</sup> PC-Suite påbörjas. Välj Installera.

| Tillämpningsinstallation - Säkerhetsvarning                                                                                                    |  |  |  |
|----------------------------------------------------------------------------------------------------|--|--|--|
| Vill du installera det här tillämpningsprogrammet?       Image: Comparison of the second second |  |  |  |
| N <u>a</u> mn: <u>EveryX3</u><br>Från: <b>www.everyx3.se</b><br>Utgivare: <b>Everymed AB</b>                                                                                                    |  |  |  |
| Installera III III III III IIII IIII IIII IIII                                                                                                    |  |  |  |
| Även om en del tillämpningsprogram från Internet kan vara användbara skulle de<br>eventuellt kunna skada din dator. Om du inte litar på källan ska du inte installera den här<br>programvaran. <u>Mer information</u>                                                                                                    |  |  |  |

8. Nedladdning och installation av Everymed EveryX3® PC-Suite genomförs.

| (44%) Installerar EveryX3                                                                                                    |                |
|----------------------------------------------------------------------------------------------------|----------------|
| Installerar EveryX3<br>Detta kan ta flera minuter. Datorn kan användas för att utföra andra åtgärder<br>under installationen. |                |
| X3 Namn: EveryX3<br>Från: www.everyx3.se                                                                                      |                |
| Hämtar: 3,53 MB av 7,92 MB                                                                                                    |                |
|                                                                                                    | <u>A</u> vbryt |

Programvaran startar automatiskt efter att installationen är genomförd.